# 各種機能を設定する(モバイル 版WEB UIを使用する)

| モバイル機器から設定を行う         | 126 |
|-----------------------|-----|
| モバイル機器からのWEB UI画面の見かた | 126 |
| _AN Wi-Fi設定を行う        | 128 |
| モバイルネットワークを設定する       | 131 |
| データ通信量を表示・設定する        | 132 |
| お知らせを確認する             | 136 |
| 本機の情報を確認する            | 139 |
| ソフトウェアの更新に関する設定を行う    | 140 |

# モバイル機器から設定を行う

スマートフォンなどからWEB UIにアクセスすると、モバイル機器用 の画面が表示されます。

■すべてのモバイル機器での動作を保証するものではありません。 ■モバイル版WEB UIとパソコン版WEB UIとでは、利用できる機能 が異なります。

#### モバイル機器からWEB UIを起動する

#### 1

モバイル機器が、本機と無線LAN接続されていることを確認

・無線LAN接続の方法は、「無線LAN (Wi-Fi) について」を参照してください。

#### 2

モバイル機器のブラウザを起動し、URL (http://web.setting) を、ブラウザのアドレスバーに入力

🏁 WEB UIのホーム画面が表示されます。

# モバイル機器からのWEB UI画面の見かた

#### ホーム画面の見かた

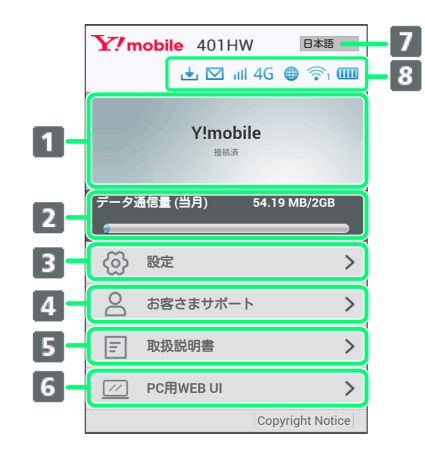

| 項目                    | 説明                                                                                              |
|-----------------------|-------------------------------------------------------------------------------------------------|
| 1 接続先ネッ<br>トワーク       | 接続されているネットワークの情報を表示し<br>ます。<br>透稿 :<br>海外利用時に、国際ローミングの自動設定を<br>オフにしていた場合に、手動でネットワーク<br>に接続します。1 |
| 2 現在のデー<br>タ通信量       | 接続してから現在までのデータ通信量を表示<br>します。                                                                    |
| 3 設定                  | <br>各機能の設定画面が表示されます。                                                                            |
| <b>4</b> お客さまサ<br>ポート | ワイモバイルのホームページに接続し、<br>401HWのサポートページを表示します。                                                      |
| 5 取扱説明書               | ワイモバイルのホームページに接続し、<br>401HWのユーザーガイドを表示します。                                                      |
| 6 PC用WEB<br>UI        | パソコン版のWEB UI画面を表示します。                                                                           |
| 7 言語設定                | WEB UIの表示言語を切り替えます。                                                                             |

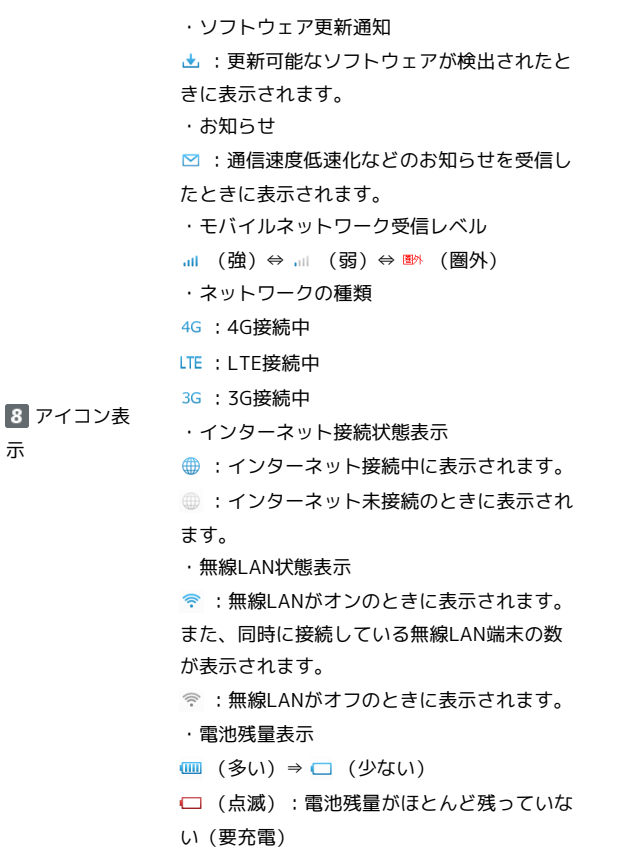

示

1 WEB UIにログインしていない場合は、ログインパスワードの入 力が必要です。

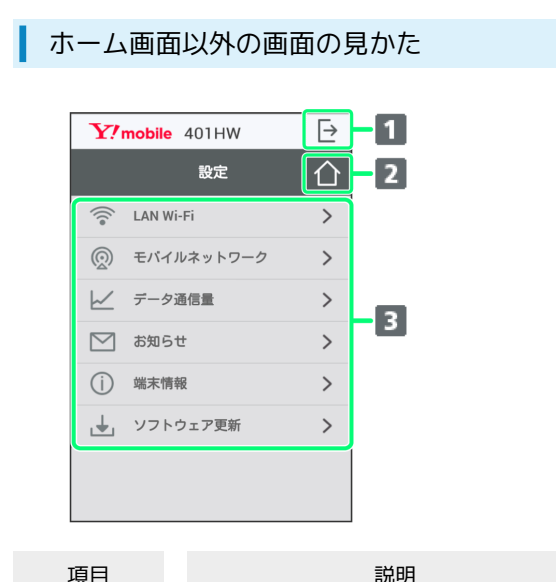

|         | pro 75           |
|---------|------------------|
| 1 ログアウト | ログアウトします。        |
| 2 ホーム   |                  |
| 3 Xニュー  | 各機能の設定画面が表示されます。 |

モバイル機器からWEB UIにログインする

# 1

WEB UIのホーム画面で 設定

| <b>Y!</b> m | obile  | 401HW<br>III 4                    | 日本語<br>IG ● 奈1 | •    |
|-------------|--------|-----------------------------------|----------------|------|
|             |        | <b>Y!mobile</b><br><sub>接続済</sub> |                |      |
| データゴ        | 通信量 (当 | 月) 5                              | 4.19 MB/2GE    | 3    |
| ୍<br>ଡି     | 設定     |                                   |                | >    |
| 0           | お客さ    | まサポート                             |                | >    |
| Ξ           | 取扱説    | 明書                                |                | >    |
| //          | PC用W   | EB UI                             |                | >    |
|             |        | 0                                 | Copyright Not  | tice |

🏁 ログイン画面が表示されます。

#### 2

ログインパスワードを入力 🔿 ログイン

| ログイン |
|------|
|      |

#### 🏁 設定画面が表示されます。

・お買い上げ時、ログインパスワードには「admin」が設定されて います。ログインパスワードについては、「WEB UIのログインパ スワードを変更する」を参照してください。

# LAN Wi-Fi設定を行う

# LAN Wi-Fiのスリープ設定を行う

ここで設定できる項目は次の通りです。

| 項目                                | 説明                                                                                                    |  |
|-----------------------------------|----------------------------------------------------------------------------------------------------|--|
| スリープ設定                            | 本機に無線LAN端末が接続されていない状態<br>のとき、無線LAN機能を自動的にオフにする<br>かどうかを設定します。ただし充電中は、ス<br>リープ設定がオンの場合でも、無線LAN機能<br>はオフになりません。 |  |
| . 設宁値の統囲などは「WED 川の設宁項日と設宁内容(設宁統冊) |                                                                                                    |  |

・設定値の範囲などは「WEB UIの設定項目と設定内容(設定範囲/ 初期値)」を参照してください。

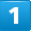

WEB UIのメニューで 設定

| <b>Y</b> ?n                | nobile 401HW<br>III 4G 🌐 | 日本語 •     |  |
|----------------------------|--------------------------|-----------|--|
| Y!mobile<br><sup>我病济</sup> |                          |           |  |
| データ通信量 (当月) 54.19 MB/2GB   |                          |           |  |
|                            |                          |           |  |
| 6                          | 設定                       | >         |  |
| 0                          | お客さまサポート                 | >         |  |
| Ξ                          | 取扱説明書                    | >         |  |
| //                         | PC用WEB UI                | >         |  |
|                            | Copyrig                  | ht Notice |  |

#### 🏁 ログイン画面が表示されます。

・ログインしている場合は、手順 3 に進みます。

#### 2

ログインパスワードを入力 ⋺ ログイン

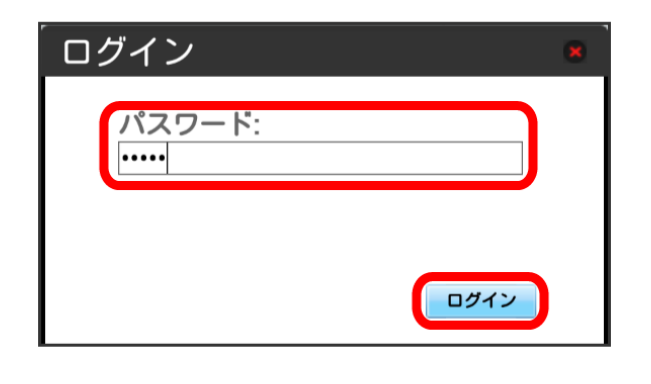

🏁 設定画面が表示されます。

# 3

#### LAN Wi-Fi

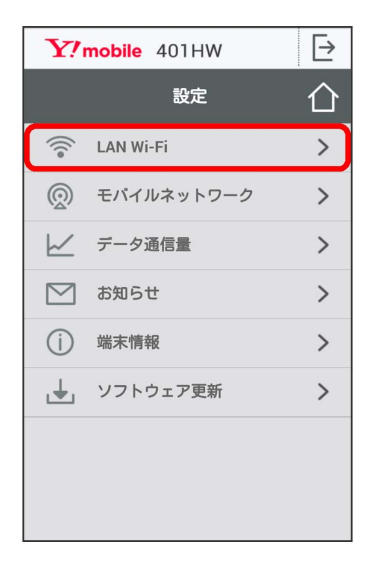

# 4

スリープまでの時間を設定 ラ 適用

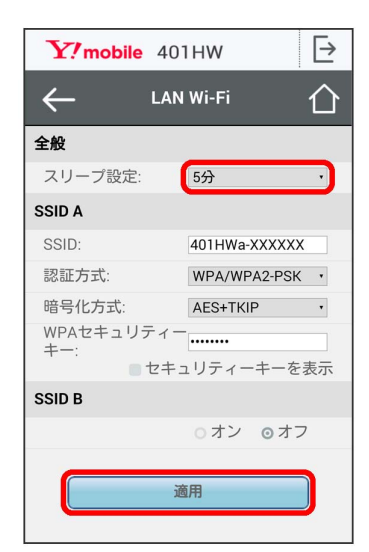

🏁 スリープ設定が設定されます。

・「オフ」を選択すると、スリープ設定がオフになります。

SSID Aについて無線LANの基本的な設定を行います。

・ここで設定する項目は次の通りです。

| 項目               | 説明                                                                                  |
|------------------|-------------------------------------------------------------------------------------|
| SSID             | SSID (ネットワーク名) を設定します。                                                              |
| 認証方式             | <br>認証方式を設定します。                                                                     |
| 暗号化方式            | <br>暗号化方式を設定します。                                                                    |
| WPAセキュリ<br>ティーキー | 認証方式で「WPA2-PSK」「WPA/WPA2-<br>PSK」のいずれかを選択しているときに表示さ<br>れます。セキュリティーキーを入力します。         |
| WEP‡-1~4         | 認証方式で「自動」「Open」「Shared key」<br>のいずれかを選択し、暗号化方式が「WEP」<br>のときに表示されます。WEPキーを入力しま<br>す。 |
| デフォルトキー          | <br>既定値のWEPキーを設定します。                                                                |

・「セキュリティーキーを表示」にチェックを付けると、入力した WPAセキュリティーキー、WEPキー1~4を表示できます。

・設定値の範囲などは「WEB UIの設定項目と設定内容(設定範囲/ 初期値)」を参照してください。

#### 1

WEB UIのメニューで 設定

| <b>Y</b> ?n | nobile 401HW               | 本語 ·   |
|-------------|----------------------------|--------|
|             | Y!mobile<br><sub>接硫済</sub> |        |
| データi        | 通信量 (当月) 54.19 MB/:        | 2GB    |
| 0           |                            |        |
| ලි          | 設定                         | >      |
| 0           | お客さまサポート                   | >      |
| Ξ           | 取扱説明書                      | >      |
| <u>//</u>   | PC用WEB UI                  | >      |
|             | Copyright                  | Notice |

🏁 ログイン画面が表示されます。

・ログインしている場合は、手順 ᢃ に進みます。

# 2

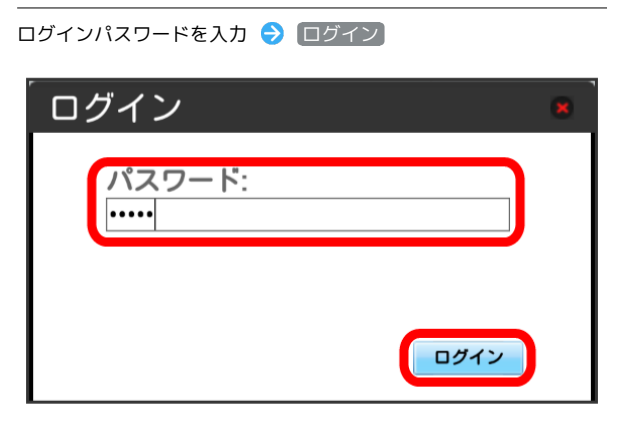

🏁 設定画面が表示されます。

#### 3

#### LAN Wi-Fi

| 401HW   | ⊳                                                                     |
|---------|-----------------------------------------------------------------------|
| 設定      | 企                                                                     |
| i-Fi    | >                                                                     |
| ルネットワーク | >                                                                     |
| 通信量     | >                                                                     |
| ŧ       | >                                                                     |
| 報       | >                                                                     |
| ウェア更新   | >                                                                     |
|         | 401HW<br>設定<br>レネットワーク<br>通信量<br>し<br>い<br>報<br>の<br>こ<br>ア<br>更<br>新 |

# 4

各項目を設定 ラ 適用

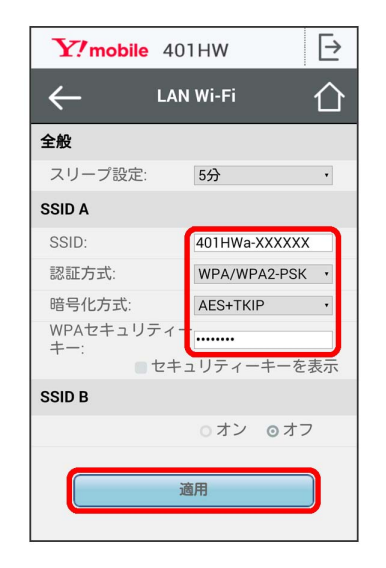

🏁 SSID AのLAN Wi-Fi基本設定が設定されます。

#### マルチSSID機能をオンにする (SSID B)

SSID Bについて無線LANの基本的な設定を行います。

- ・SSID BはWPA/WPA2の認証方式には対応していません。
- ・マルチSSID機能をオンにしている場合、接続している無線LAN 端末の接続数によっては、最大通信速度が低下する場合がありま す。
- ・ここで設定する項目は次の通りです。

| 項目       | 説明                                                                                  |  |
|----------|-------------------------------------------------------------------------------------|--|
| SSID     | SSID (ネットワーク名) を設定します。                                                              |  |
| 認証方式     | 認証方式を設定します。                                                                         |  |
| 暗号化方式    | 暗号化方式を設定します。                                                                        |  |
| WEP≠−1~4 | 認証方式で「自動」「Open」「Shared key」<br>のいずれかを選択し、暗号化方式が「WEP」<br>のときに表示されます。WEPキーを入力しま<br>す。 |  |
| デフォルトキー  | <br>既定値のWEPキーを設定します。                                                                |  |

- 「セキュリティーキーを表示」にチェックを付けると、入力した WEPキー1~4を表示できます。
- ・設定値の範囲などは「WEB UIの設定項目と設定内容(設定範囲/ 初期値)」を参照してください。

#### 1

WEB UIのメニューで 設定

| <b>Y!</b> m | nobile 401HW 🗉<br>uil 4G 🌐 🐔 | 本語 ·   |
|-------------|------------------------------|--------|
|             | Y!mobile<br><sup>投続演</sup>   |        |
| データゴ        | 通信量 (当月) 54.19 MB/           | 2GB    |
| 0           |                              |        |
| ලි          | 設定                           | >      |
| В           | お客さまサポート                     | >      |
| Ŧ           | 取扱説明書                        | >      |
| //          | PC用WEB UI                    | >      |
|             | Copyright                    | Notice |

🏁 ログイン画面が表示されます。

・ログインしている場合は、手順 3 に進みます。

# 2

ログインパスワードを入力 ⋺ ログイン

| *    |
|------|
|      |
|      |
|      |
|      |
| ログイン |
|      |

🏁 設定画面が表示されます。

#### 3

#### LAN Wi-Fi

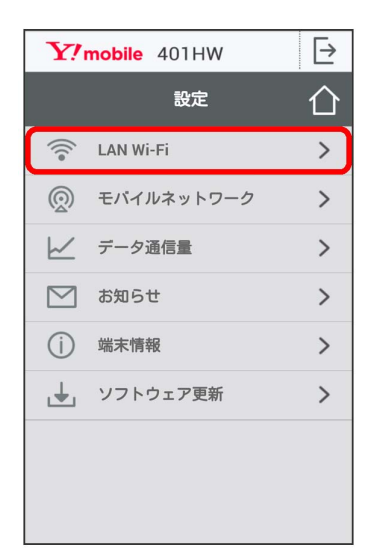

# 4

#### 「SSID B」を オン

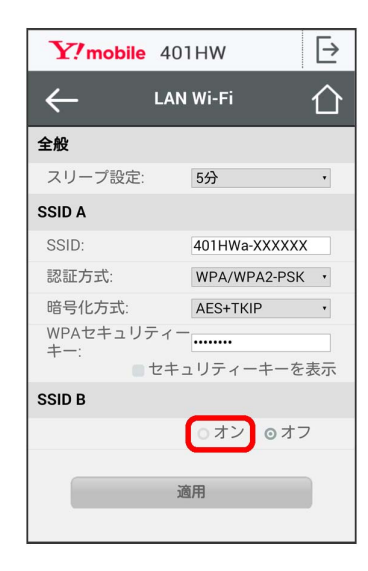

| 各項目を設定 🧲        | 適用                                         |       |
|-----------------|--------------------------------------------|-------|
| Y?mobile        | 401HW                                      | $\ge$ |
| <u>ب</u>        | AN Wi-Fi                                   | 企     |
| 全般              |                                            |       |
| スリープ設定:         | 5分                                         | •     |
| SSID A          |                                            |       |
| SSID:           | 401HWa-XXXXXX                              |       |
| 認証方式:           | WPA/WPA2-PSK                               | •     |
| 暗号化方式:          | AES+TKIP                                   | •     |
| WPAセキュリテ<br>キー: | ィー<br>・・・・・・・・・・・・・・・・・・・・・・・・・・・・・・・・・・・・ | 長示    |
| SSID B          |                                            |       |
|                 | ⊙オン ○オフ                                    |       |
| SSID:           | 401HWb-XXXXXX                              |       |
| 認証方式:           | Open                                       | •     |
| 暗号化方式:          | WEP                                        | •     |
| WEP+-1:         |                                            |       |
| WEP+-2:         |                                            |       |
| WEP+-3:         |                                            |       |
| WEP+-4:         |                                            |       |
| デフォルトキー:        | WEP+-1                                     | •     |
| t               | キュリティーキーをお                                 | 支示    |
|                 | 適用                                         |       |

🏁 SSID BのLAN Wi-Fi基本設定が設定されます。

# モバイルネットワークを設定する

本機で4G/LTE/3Gネットワークに接続するうえでの詳細設定を行います。

国際ローミングを設定する

海外においては3Gネットワークへのローミングが可能になります。

## 1

WEB UIのメニューで 設定

| <b>Y</b> ?m | obile  | 401HW<br>ااار             | 4G 📢    | 日本語        | • |
|-------------|--------|---------------------------|---------|------------|---|
|             |        | Y!mobil<br><sub>接続済</sub> | e       |            |   |
| データĭ        | 通信量 (当 | 月)                        | 54.19 I | MB/2GB     |   |
| 0           |        |                           |         |            | _ |
| ලි          | 設定     |                           |         | >          | Ŋ |
| Ю           | お客さ    | まサポート                     |         | >          | > |
| Ξ           | 取扱説    | 明書                        |         | >          | > |
| //          | PC用W   | EB UI                     |         | >          | > |
|             |        |                           | Copyri  | ght Notice |   |

🏁 ログイン画面が表示されます。

・ログインしている場合は、手順 3 に進みます。

# 2

ログインパスワードを入力 ラ ログイン

| _ ログイン |      |
|--------|------|
| パスワード: |      |
| •••••  |      |
|        |      |
|        |      |
| L L    | ロダイン |

モバイルネットワーク

| Y!         | mobile 401HW | ⊳ |
|------------|--------------|---|
|            | 設定           | 仚 |
| (((o       | LAN Wi-Fi    | > |
| Q          | モバイルネットワーク   | > |
| $\swarrow$ | データ通信量       | > |
| $\square$  | お知らせ         | > |
| (j)        | 端末情報         | > |
| Ŧ          | ソフトウェア更新     | > |
|            |              |   |
|            |              |   |
|            |              |   |

#### 4

国際ローミングの設定を変更 ⋺ 適用

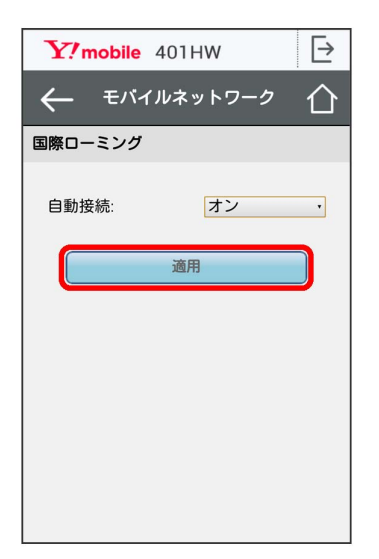

🏁 国際ローミングの設定が変更されます。

・国際ローミング中はモバイルネットワークを手動で設定できます。詳しくは、「モバイルネットワークを設定する」を参照してください。

\rm - 海外ご利用時のご注意

海外から日本に移動したときは、電源をいったん切り、再度入れ 直してください。

# データ通信量を表示・設定する

本機のデータ通信量を確認できます。また、データ通信量の最大通 信量や、データ通信量のリセット日などを設定します。 表示されるデータ通信量は目安です。実際のデータ通信量と異なる ことがあります。実際のデータ通信量はお問い合わせ窓口にご確認 ください。

#### データ通信量を確認する

ご利用開始もしくはリセットしてから現在までのデータ通信量が表示されます。また、当日から最大3日前までのデータ通信量も表示されます。

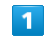

WEB UIのメニューで 設定

| <b>Y!</b> m                                                                                      | obile 401HW                | 日本語・       |
|--------------------------------------------------------------------------------------------------|----------------------------|------------|
|                                                                                                  | ill 40 🦷                   |            |
|                                                                                                  | Y!mobile<br><sub>接続済</sub> |            |
| データゴ                                                                                             | 围信量 (当月) 54.19 N           | /IB/2GB    |
| (<br>(<br>(<br>(<br>)<br>(<br>)<br>(<br>)<br>(<br>)<br>(<br>)<br>(<br>)<br>(<br>)<br>(<br>)<br>( | 設定                         | >          |
| 9                                                                                                | お客さまサポート                   | >          |
| Ŧ                                                                                                | 取扱説明書                      | >          |
| <u>//</u>                                                                                        | PC用WEB UI                  | >          |
|                                                                                                  | Copyri                     | ght Notice |

🏁 ログイン画面が表示されます。

・ログインしている場合は、手順 3 に進みます。

# 2

ログインパスワードを入力 ⋺ ログイン

| 「ログイン  |  |
|--------|--|
| パスワード: |  |
| •••••  |  |
|        |  |
|        |  |
| 1917   |  |

#### (データ通信量)

| Y?mobile 401HW                                                                                                    | ⊳ |
|----------------------------------------------------------------------------------------------------|---|
| 設定                                                                                                    | 仚 |
| 🛜 LAN Wi-Fi                                                                                                    | > |
| ①     ①     ①     ①     ①     ①     ①     ①     ①     ①     ①     ①     ①     ①     ①     ①     ①     ①     ①     ①     ①     ①     ①     ①     ⑦     ①     ①     ①     ⑦     ①     ⑦     ①     ⑦     ⑦     ⑦     ⑦     ⑦     ⑦     ⑦     ⑦     ⑦     ⑦     ⑦     ⑦     ⑦     ⑦     ⑦     ⑦     ⑦     ⑦     ⑦     ⑦     ⑦     ⑦     ⑦     ⑦     ⑦     ⑦     ⑦     ⑦     ⑦     ⑦     ⑦     ⑦     ⑦     ⑦     ⑦     ⑦     ⑦     ⑦     ⑦     ⑦     ⑦     ⑦     ⑦     ⑦     ⑦     ⑦     ⑦     ⑦     ⑦     ⑦     ⑦     ⑦     ⑦     ⑦     ⑦     ⑦     ⑦     ⑦     ⑦     ⑦     ⑦     ⑦     ⑦     ⑦     ⑦     ⑦     ⑦     ⑦     ⑦     ⑦     ⑦     ⑦     ⑦     ⑦     ⑦     ⑦     ⑦     ⑦     ⑦     ⑦     ⑦     ⑦     ⑦     ⑦     ⑦     ⑦     ⑦     ⑦     ⑦     ⑦     ⑦     ⑦     ⑦     ⑦     ⑦     ⑦     ⑦     ⑦     ⑦     ⑦     ⑦     ⑦     ⑦     ⑦     ⑦     ⑦     ⑦     ⑦     ⑦     ⑦     ⑦     ⑦     ⑦     ⑦     ⑦     ⑦     ⑦     ⑦     ⑦     ⑦     ⑦     ⑦     ⑦     ⑦     ⑦     ⑦     ⑦     ⑦     ⑦     ⑦     ⑦     ⑦     ⑦     ⑦     ⑦     ⑦     ⑦     ⑦     ⑦     ⑦     ⑦     ⑦     ⑦     ⑦     ⑦     ⑦     ⑦     ⑦     ⑦     ⑦     ⑦     ⑦     ⑦     ⑦     ⑦     ⑦     ⑦     ⑦     ⑦     ⑦     ⑦     ⑦     ⑦     ⑦     ⑦     ⑦     ⑦     ⑦     ⑦     ⑦     ⑦     ⑦     ⑦     ⑦     ⑦     ⑦     ⑦     ⑦     ⑦     ⑦     ⑦     ⑦     ⑦     ⑦     ⑦     ⑦     ⑦     ⑦     ⑦     ⑦     ⑦     ⑦     ⑦     ⑦     ⑦     ⑦     ⑦     ⑦     ⑦     ⑦     ⑦     ⑦     ⑦     ⑦     ⑦     ⑦     ⑦     ⑦     ⑦     ⑦     ⑦     ⑦     ⑦     ⑦     ⑦     ⑦     ⑦     ⑦     ⑦     ⑦     ⑦     ⑦     ⑦     ⑦     ⑦     ⑦     ⑦     ⑦     ⑦     ⑦     ⑦     ⑦     ⑦     ⑦     ⑦     ⑦     ⑦     ⑦     ⑦     ⑦     ⑦     ⑦     ⑦     ⑦     ⑦     ⑦     ⑦     ⑦     ⑦     ⑦     ⑦     ⑦     ⑦     ⑦     ⑦     ⑦     ⑦     ⑦     ⑦     ⑦     ⑦     ⑦     ⑦     ⑦     ⑦     ⑦     ⑦     ⑦     ⑦     ⑦     ⑦     ⑦     ⑦     ⑦     ⑦     ⑦     ⑦     ⑦     ⑦     ⑦     ⑦     ⑦     ⑦     ⑦     ⑦     ⑦     ⑦     ⑦     ⑦     ⑦     ⑦     ⑦     ⑦     ⑦     ⑦     ⑦     ⑦     ⑦     ⑦     ⑦     ⑦     ⑦     ⑦     ⑦     ⑦     ⑦     ⑦     ⑦ | > |
| レイ データ通信量                                                                                                    | > |
| あ知らせ                                                                                                    | > |
| <ol> <li>端末情報</li> </ol>                                                                                                    | > |
| ▶ ソフトウェア更新                                                                                                    | > |
|                                                                                                    |   |
|                                                                                                    |   |
|                                                                                                    |   |

#### 4

#### データ通信量を確認する

| Y?mobile 401  | інw [>       |
|---------------|--------------|
| <i>← テ-</i> タ | "通信量 ①       |
| データ通信量:       | MB           |
| 前回リセット日:      | and a second |
| 当日:           | MB           |
| 1日前:          |              |
| 2日前:          | 10           |
| 3日前:          | 10           |
| IJŧ           | יש <i>א</i>  |
| 設定            |              |
| 最大通信量:        | 2 GB •       |
| 自動リセット日:      | 31 •         |
| ž             | 用            |

ご利用開始もしくはリセットしてから現在までのデータ通信量 が表示されます。また、当日から最大3日前までのデータ通信量も表 示されます。

「データ通信量設定」の最大通信量で設定したデータ通信量に対する現在までのデータ通信量がバーで表示されます。最大通信量の設定については「最大通信量を設定する」を参照してください。

#### 最大通信量を設定する

毎月のデータ通信量の目安値を設定できます。

・設定する最大通信量は、それ以上通信ができなくなることを示す ものではありません。お使いいただく際の目安としてご利用くだ さい。

#### 1

WEB UIのメニューで 設定

| <b>Y!</b> m | nobile 401HW               | 日本語 •     |
|-------------|----------------------------|-----------|
|             | Y!mobile<br><sub>接続済</sub> |           |
| データĭ        | 通信量 (当月) 54.19 MB          | B/2GB     |
| •           |                            |           |
| ලි          | 設定                         | >         |
| Do          | お客さまサポート                   | >         |
| Ξ           | 取扱説明書                      | >         |
| //          | PC用WEB UI                  | >         |
|             | Copyrig                    | ht Notice |

🏁 ログイン画面が表示されます。

・ログインしている場合は、手順 ᢃ に進みます。

#### 2

ログインパスワードを入力 🔿 ログイン

|        | × |
|--------|---|
| パスワード: |   |
|        |   |
|        |   |
|        | マ |

「データ通信量」

| Y!        | mobile 401HW | ⊳ |
|-----------|--------------|---|
|           | 設定           | 仚 |
| (((o      | LAN Wi-Fi    | > |
| Õ         | モパイルネットワーク   | > |
| $\bowtie$ | データ通信量       | > |
|           | お知らせ         | > |
| (j)       | 端末情報         | > |
| ÷         | ソフトウェア更新     | > |
|           |              |   |
|           |              |   |
|           |              |   |

#### 4

最大通信量となる数値を入力 ⋺ 適用

| <b>Y</b> ?mobile 40 | інw [→ |
|---------------------|--------|
| ← <sup>7-5</sup>    | "通信量 ① |
| データ通信量:             | MB     |
| 前回リセット日:            |        |
| 当日:                 | MB     |
| 1日前:                | 10     |
| 2日前:                | 10     |
| 3日前:                | 10     |
| IJŧ                 | א שי   |
| 設定                  |        |
| 最大通信量:              | 2 GB • |
| 自動リセット日:            | 31 •   |
| ŭ                   | 用      |

🏁 最大通信量が設定されます。

- ・数値は1~999の範囲で入力が可能です。
- ・GB/MBの単位でデータ通信量の最大値が設定できます。

自動リセット日を設定する

毎月、データ通信量を自動的にリセットする日を設定できます。

# 1

WEB UIのメニューで 設定

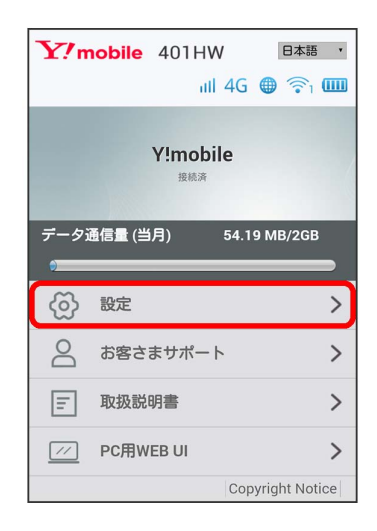

🏁 ログイン画面が表示されます。

・ログインしている場合は、手順 3 に進みます。

#### 2

ログインパスワードを入力 🔿 ログイン

| 8    |
|------|
|      |
| 日均イン |
|      |

#### 〔データ通信量〕

| <b>Y</b> ?n | nobile 401HW | Þ |
|-------------|--------------|---|
|             | 設定           | 仚 |
| (((e        | LAN Wi-Fi    | > |
| Ô           | モバイルネットワーク   | > |
| $\bowtie$   | データ通信量       | > |
|             | お知らせ         | > |
| í           | 端末情報         | > |
| ÷           | ソフトウェア更新     | > |
|             |              |   |
|             |              |   |
|             |              |   |

#### 4

自動リセット日を選択 → 適用 **Y?mobile 401HW** ← データ通信量 データ通信量: MB 前回リセット日: 当日: MB 1日前:

| 当日:      | MB     |  |
|----------|--------|--|
| 1日前:     | 10     |  |
| 2日前:     | 10     |  |
| 3日前:     | 10     |  |
|          | リセット   |  |
| 設定       |        |  |
| 最大通信量:   | 2 GB • |  |
| 自動リセット日: | 31 •   |  |
| 適用       |        |  |
|          |        |  |

🏁 データ通信量を自動的にリセットする日が設定されます。

- ・数値は1~31の範囲で選択が可能です。
- ・自動リセット日を31に設定すると、月末日が31日に満たない月で も月末日にリセットされます。

🔋 「リセット」と「自動リセット」について

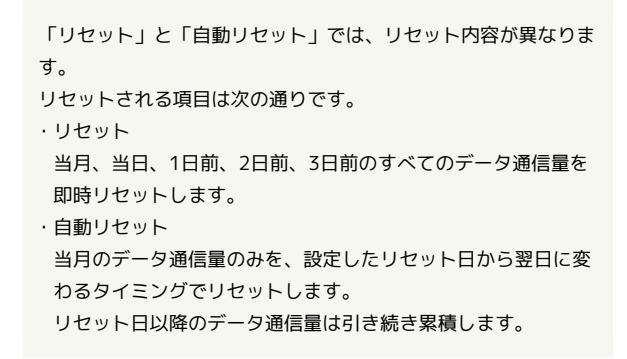

#### データ通信量をリセットする

# 1

WEB UIのメニューで 設定

| <b>Y</b> ?n | nobile 401F                         | IW<br>III 4G ( |                  |
|-------------|-------------------------------------|----------------|------------------|
|             | <b>Y!mo</b><br><sub>接続:</sub>       | bile<br>®      |                  |
| データ         | 通信量 (当月)                            | 54.19          | MB/2GB           |
| _           |                                     |                |                  |
| ලි          | 設定                                  |                | >                |
| ලි ර        | 設定<br>お客さまサポー                       | -ト             | ><br>>           |
| ©<br>⊡<br>□ | 設定<br>お客さまサポー<br>取扱説明書              | -ト             | ><br>><br>>      |
|             | 設定<br>お客さまサポー<br>取扱説明書<br>PC用WEB UI | - ト            | ><br>><br>><br>> |

🏁 ログイン画面が表示されます。

・ログインしている場合は、手順 3 に進みます。

# 2

ログインパスワードを入力 🔿 ログイン

| 8    |
|------|
|      |
|      |
|      |
| ログイン |
|      |

🏁 設定画面が表示されます。

#### 3

「データ通信量】

| <b>Y</b> ?r | nobile 401HW | ⊳ |
|-------------|--------------|---|
|             | 設定           | 仚 |
| (((°        | LAN Wi-Fi    | > |
| Õ           | モバイルネットワーク   | > |
| $\bowtie$   | データ通信量       | > |
|             | お知らせ         | > |
| (j)         | 端末情報         | > |
| ÷           | ソフトウェア更新     | > |
|             |              |   |

**4** リセット

| <b>Y</b> ?mobile 401             | н₩ [→  |
|----------------------------------|--------|
| ← <sup>-</sup> / <sub>7</sub> -5 |        |
| データ通信量:                          | MB     |
| 前回リセット日:                         |        |
| 当日:                              | MB     |
| 1日前:                             | 10     |
| 2日前:                             | 10     |
| 3日前:                             | 10     |
| IJt                              | אעי    |
| 設定                               |        |
| 最大通信量:                           | 2 GB • |
| 自動リセット日:                         | 31 •   |
| 這                                | i用     |
|                                  |        |

5

[はい]

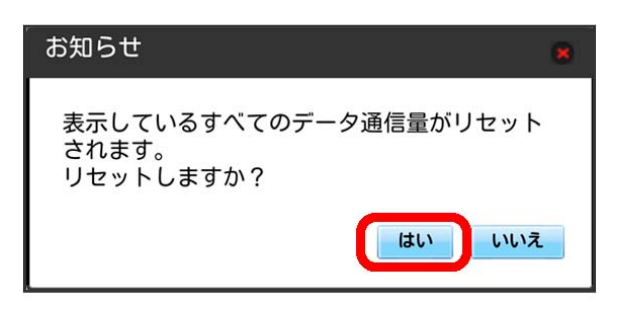

🏁 データ通信量がリセットされます。

# お知らせを確認する

お知らせがある場合、本機にメッセージが通知されます。 未読のお知らせがある場合は、本機のステータスLEDに >>> (緑点 灯) が表示されます。

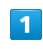

WEB UIのメニューで 設定

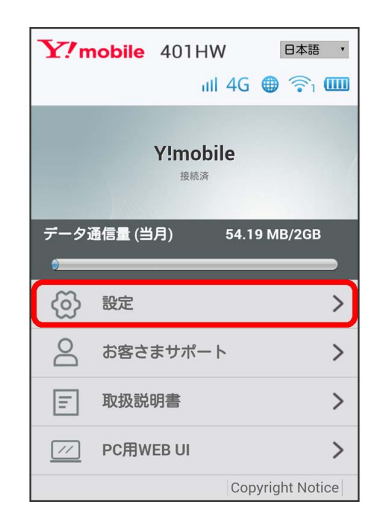

🏁 ログイン画面が表示されます。

・ログインしている場合は、手順 3 に進みます。

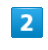

ログインパスワードを入力 🔿 ログイン

| _<br>  | × |
|--------|---|
| パスワード: |   |
|        |   |
|        |   |
|        |   |
| ログイン   |   |

#### 【お知らせ】

| <b>Y</b> ?r | nobile 401HW | ₽ |
|-------------|--------------|---|
|             | 設定           | 企 |
| (((•        | LAN Wi-Fi    | > |
| Q           | モバイルネットワーク   | > |
| $\succeq$   | データ通信量       | > |
|             | お知らせ         | > |
| í           | 端末情報         | > |
| ÷           | ソフトウェア更新     | > |
|             |              |   |
|             |              |   |
|             |              |   |

# 4

確認するお知らせを選択

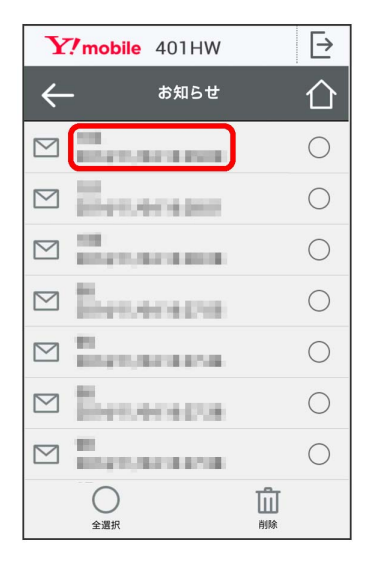

# 5

お知らせの内容を確認する

| $\mathbf{Y}$ mobile                                                   | 401HW                                                              | ⊳                                    |
|-----------------------------------------------------------------------|--------------------------------------------------------------------|--------------------------------------|
| $\leftarrow$                                                          | お知らせ                                                               | 仚                                    |
| 日時                                                                    |                                                                    |                                      |
| 21400413                                                              |                                                                    |                                      |
| 内容                                                                    |                                                                    |                                      |
| SESS<br>DECEMPTOR<br>SECONDORS<br>SECONDORS<br>SECONDORS<br>DECEMPTOR | 4<br>100,830,840<br>100,840,840<br>100,840,840<br>100,840,840<br>1 | 052034<br>052034<br>052034<br>052034 |

🏁 お知らせの内容が確認できます。

・お知らせ一覧に戻るには、左上の 🗲 をタップします。

| お知らせを選択して削除する | 3 |
|---------------|---|
|               |   |

WEB UIのメニューで 設定

| <b>Y</b> ?n | obile  | 401HW<br>111 4             | 日本語 •<br>G • 令1 • • • • • • • • • • • • • • • • • |
|-------------|--------|----------------------------|---------------------------------------------------|
|             |        | Y!mobile<br><sub>技続済</sub> |                                                   |
| データi        | 通信量 (当 | i月) 54                     | .19 MB/2GB                                        |
| ලි          | 設定     |                            | >                                                 |
| 0           | お客さ    | まサポート                      | >                                                 |
| Ξ           | 取扱説    | 明書                         | >                                                 |
| //          | PC用W   | EB UI                      | >                                                 |
|             |        | C                          | opyright Notice                                   |

#### 🏁 ログイン画面が表示されます。

・ログインしている場合は、手順 3 に進みます。

# 2

ログインパスワードを入力 🔿 ログイン

| ログイン   |      |
|--------|------|
| パスワード: |      |
| ••••   |      |
|        |      |
|        |      |
|        | 0942 |

🏁 設定画面が表示されます。

# 3

#### 「お知らせ」

| <b>Y</b> ?n | nobile 401HW | Þ |
|-------------|--------------|---|
|             | 設定           | 合 |
| (((°        | LAN Wi-Fi    | > |
| Q           | モバイルネットワーク   | > |
| $\swarrow$  | データ通信量       | > |
|             | お知らせ         | > |
| (j)         | 端末情報         | > |
| ÷           | ソフトウェア更新     | > |
|             |              |   |
|             |              |   |
|             |              |   |

# 4

削除するお知らせにチェックを付ける

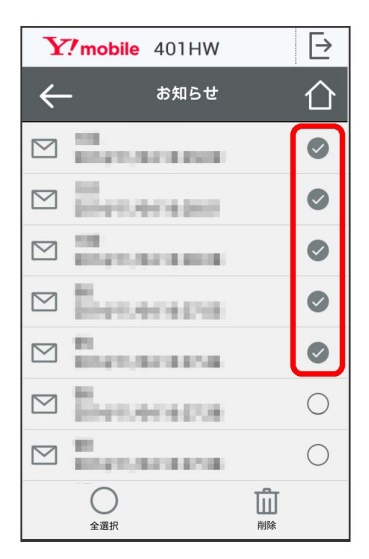

・「全選択」にチェックを付けると全件を選択できます。

#### 5

#### 削除

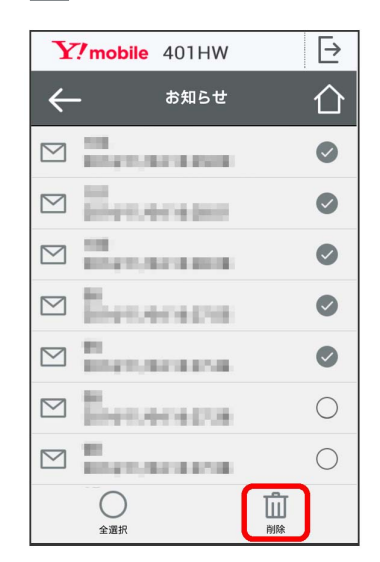

# 6

はい

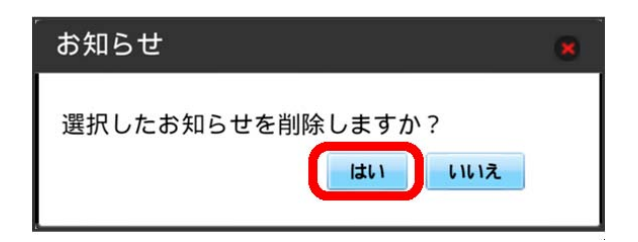

🏁 ポップアップ画面が表示され、選択したお知らせが削除されま す。

# 本機の情報を確認する

本機の情報を確認する

#### 1

WEB UIのメニューで 設定

| Y!mo        | bile 401HW<br>ااال 4G             | 日本語 ·         |
|-------------|-----------------------------------|---------------|
|             | <b>Y!mobile</b><br><sub>接続済</sub> |               |
| データ通信       | 量(当月) 54.1                        | 9 MB/2GB      |
| 0           |                                   |               |
| රු ස        | 定                                 | >             |
| d at        | 6客さまサポート                          | >             |
| F B         | Q扱説明書                             | >             |
| <u>//</u> P | C用WEB UI                          | >             |
|             | Cop                               | yright Notice |

🏁 ログイン画面が表示されます。

・ログインしている場合は、手順 3 に進みます。

# 2

ログインパスワードを入力 🄶 ログイン

| 「ログイン  |     |
|--------|-----|
| パスワード: |     |
| •••••  |     |
|        |     |
|        |     |
|        | 040 |

🏁 設定画面が表示されます。

# 3

[端末情報]

| <b>Y</b> ?r | mobile 401HW | ⊳ |
|-------------|--------------|---|
|             | 設定           | 仚 |
| (((•        | LAN Wi-Fi    | > |
| Ô           | モバイルネットワーク   | > |
| $\sim$      | データ通信量       | > |
| $\square$   | お知らせ         | > |
| (j)         | 端末情報         | > |
| ÷           | ソフトウェア更新     | > |
|             |              |   |
|             |              |   |
|             |              |   |

#### 🏁 以下の端末情報が確認できます。

| 項目               | 説明                                             |
|------------------|------------------------------------------------|
| 機種名              | 本機の機種名 (401HW) です。                             |
| IMEI             | <br>本機の製造番号です。                                 |
| 電話番号A            | USIMカードに登録されているAの電話番号で<br>す。                   |
| 電話番号B            | USIMカードに登録されているBの電話番号で<br>す。                   |
| ハードウェア<br>バージョン  | ハードウェアのバージョンです。                                |
| ソフトウェア<br>バージョン  | 現在のソフトウェアのバージョンです。                             |
| ファームウェア<br>バージョン | 現在のファームウェアのバージョンです。                            |
| WEB UIバー<br>ジョン  | 現在のWEB UIのバージョンです。                             |
| WAN IPアドレ<br>ス   | 本機に割り当てられたIPアドレスです。このIP<br>アドレスでインターネットに接続します。 |

# ソフトウェアの更新を設定します。 ソフトウェアの更新を設定します。 ソフトウェアの更新がある場合は、ソフトウェア更新通知画面が表示されます。 季動でソフトウェアを更新することもできます。 1 ソフトウェア更新通知画面からソフトウェア更新を行う 1 ソフトウェア更新通知画面で ソフトウェア更新通知画面で 「?!mobile 401HW」 「! 新山山以「=ジョンのソフトウェアが」

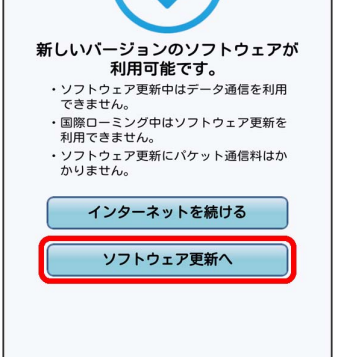

🏁 ログイン画面が表示されます。

# 2

ログインパスワードを入力 ラ ログイン

| ログイン   | 8    |
|--------|------|
| パスワード: |      |
|        |      |
|        |      |
|        | ログイン |

# 3

#### (今すぐ更新)

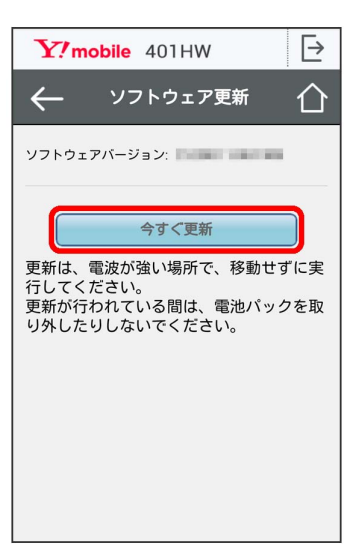

🏁 画面の指示に従って操作するとソフトウェアが更新されます。

手動でソフトウェア更新を行う

#### 1

WEB UIのメニューで 設定

| <b>Y!</b> m  | obile                    | 401HW<br>اااا            | /<br>4G | 日本語<br>〇 一 一 1 | в •<br>(Ш)  |
|--------------|--------------------------|--------------------------|---------|----------------|-------------|
|              |                          | Y!mobi<br><sub>接統済</sub> | le      |                |             |
| データゴ         | 通信量 (当                   | i月)                      | 54.19   | 9 MB/2GI       | В           |
|              |                          |                          |         |                |             |
| ලි           | 設定                       |                          |         |                | >           |
| ං<br>ලි<br>ව | 設定                       | まサポート                    | ~       |                | ><br>><br>> |
| پ<br>ک<br>ا  | 設定<br>お客さ<br>取扱説         | まサポート<br>明書              | `       |                | ><br>>      |
|              | 設定<br>お客さ<br>取扱説<br>PC用W | まサポート<br>明書<br>'EB UI    | `       |                | ♪<br>><br>> |

- 🏁 ログイン画面が表示されます。
- ・ログインしている場合は、手順 3 に進みます。

# 2

ログインパスワードを入力 ⋺ ログイン

| ログイン   | 8 |
|--------|---|
| パスワード: |   |
| •••••  |   |
|        |   |
|        |   |
|        |   |

🏁 設定画面が表示されます。

# 3

#### ソフトウェア更新

| Y!         | mobile 401HW | ₽ |
|------------|--------------|---|
|            | 設定           | 仚 |
| (((•       | LAN Wi-Fi    | > |
| Ò          | モバイルネットワーク   | > |
| $\swarrow$ | データ通信量       | > |
| $\square$  | お知らせ         | > |
| (j)        | 端末情報         | > |
| Ŀ          | ソフトウェア更新     | > |
|            |              |   |
|            |              |   |
|            |              |   |

# 4

#### 〔続行〕

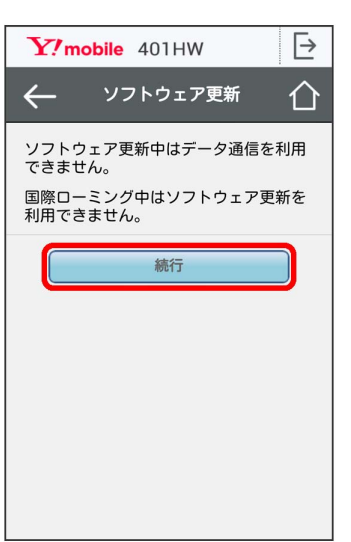

# 5

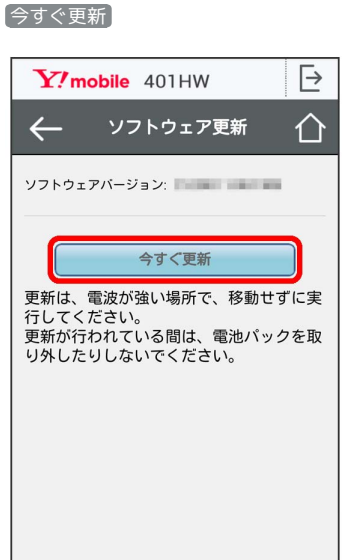

🏁 画面の指示に従って操作するとソフトウェアが更新されます。

- ・使用中のソフトウェアがすでに最新版である場合は、「お使いの ソフトウェアは最新版です。」というメッセージが表示されま す。
- ・ソフトウェア更新中は、本機のステータスLEDが点滅します。更 新が完了すると、本機は再起動します。

#### 👸 ソフトウェアの更新について

ソフトウェア更新にパケット通信料はかかりません。 ソフトウェア更新中は、他の機能はご利用できません。 国際ローミング中はソフトウェア更新を利用できません。